# PCLink for TextLink Installation Guide (Windows Vista)

There are three sections to the Installation procedure.

- 1. Install PCLink software
- 2. Com port setup.
- 3. Connect TextLink to PC.

### Install PCLink software

Insert the PCLink CD into the CD Rom drive of your PC.

The PCLink Welcome window will appear.

If windows does not autostart the installation, browse the CD and double click on "SETUP.EXE"

Click "Next" to continue

The Setup window will appear.

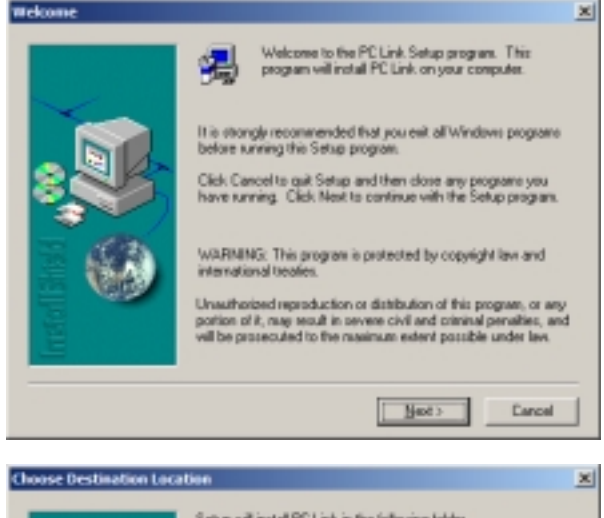

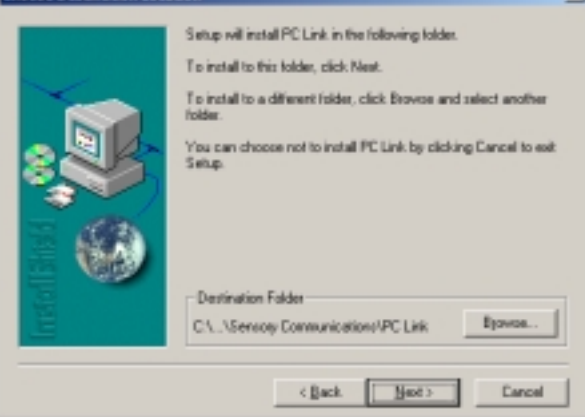

Click "Next" to continue

The installation will start

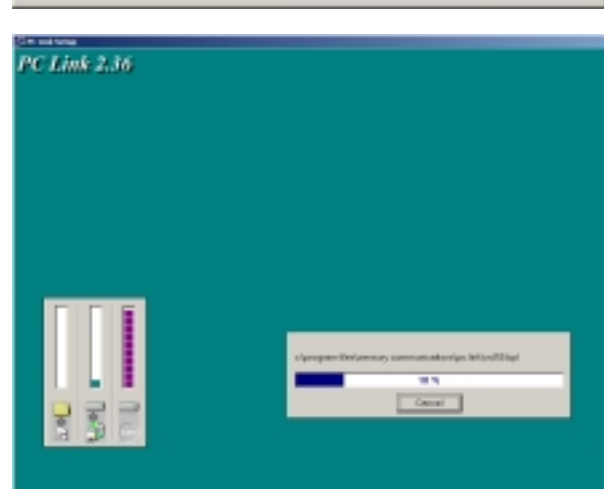

Installation complete

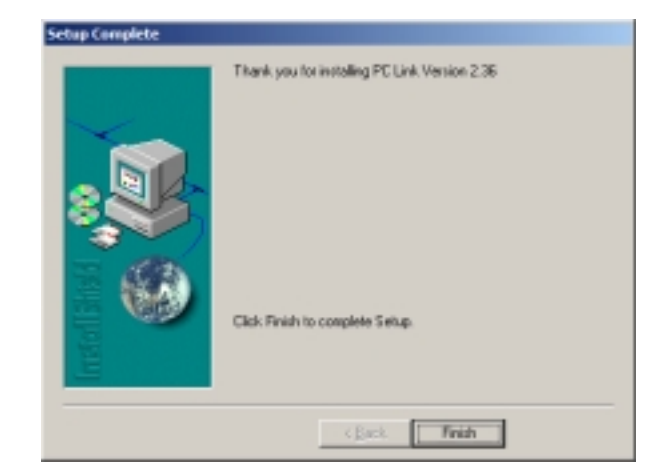

Click "Finish"

### **Com Port setup**

For computers with a physical com port connector, read section 1. If your computer does not have a physical com port connector, go to Section 2.

#### Section 1.

For computers with a physical Com Port connector, you will need to verify that the port you will use is assigned a Com Port number from 1 to 4. This can be done by checking the Com Ports in Windows Device Manager.

#### Section 2.

For computers without a physical Com Port connector, you will need a USB Serial Converter. Connect USB Serial Converter.

Windows should automatically detect and install the device.

You will now need to verify that the port you will use is assigned a Com Port number from 1 to 4.

The following instructions will describe how to establish which Com port your USB to Serial adaptor is using.

Right click on "Computer" icon on your desktop.

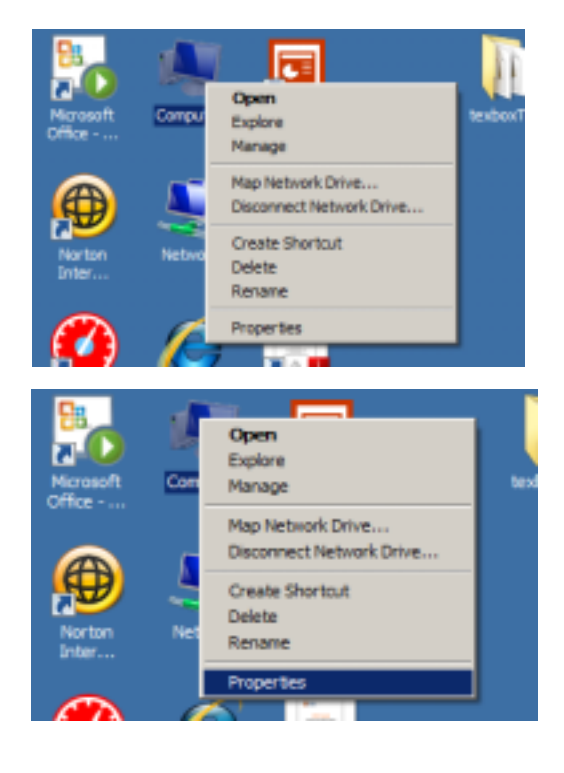

Select "Properties"

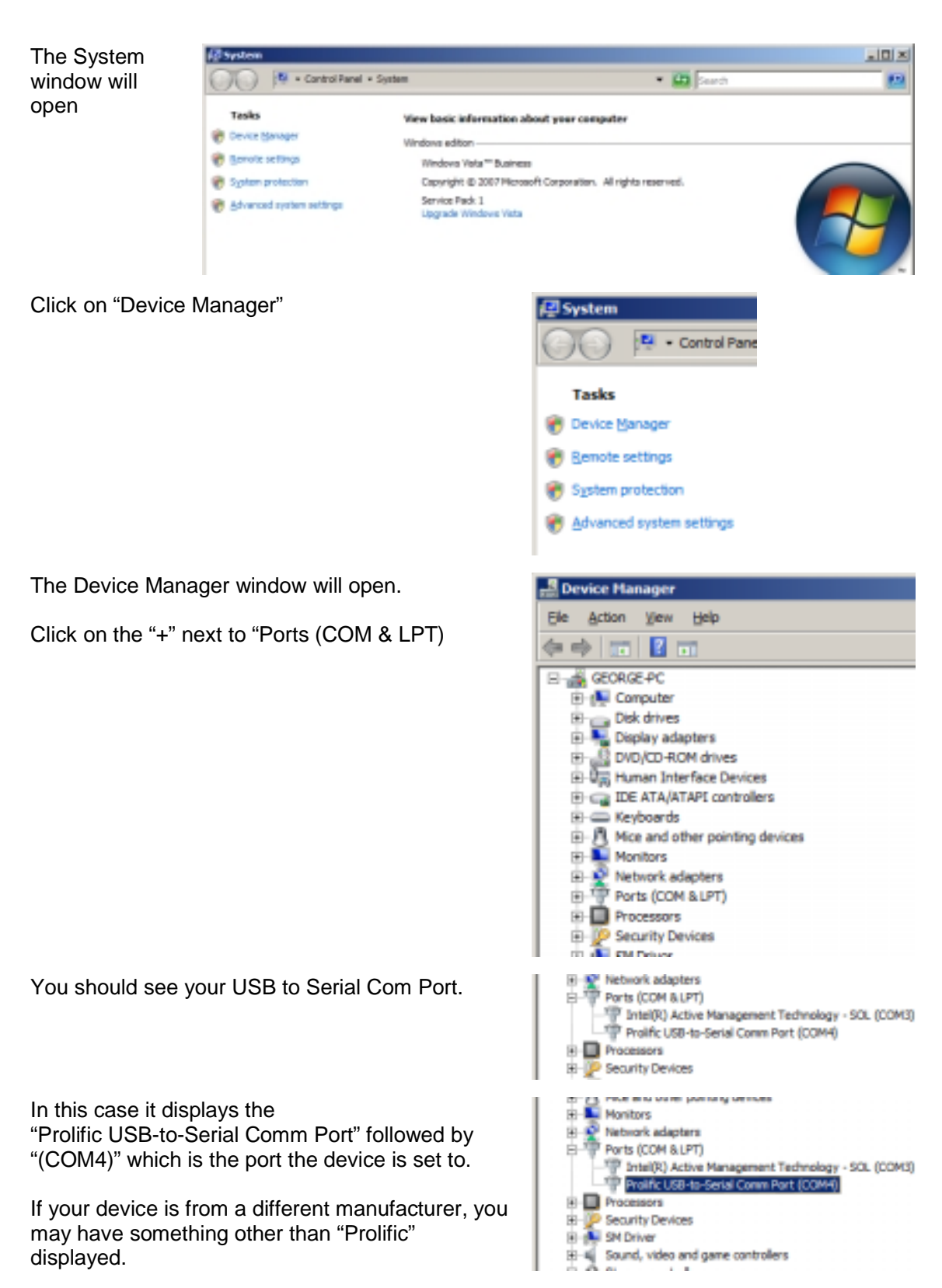

If your device is assigned a port number higher than COM4, you will need to change this using the following method.

Right click on the device and select "Properties"

The Properties window will open.

| Alethorik adapters     Ports (COM & LPT)     Potes(R) Active Management Technology - SOL (COM3)     Pote(R) Active Management Technology - SOL (COM3)     Pote(R) Active Management Technology - SOL (COM3) |
|----------------------------------------------------------------------------------------------------|
| Prelific USD-ta-Sevial Comm Port (CON4) Properties 📃 🗙                                                                                                    |
| General   Pot Settings   Driver   Details                                                                                                    |
| Prolific USBNs-Serial Comm Part (CDIM4)                                                                                                    |
| Device type: Pots (COM & LPT)                                                                                                    |
| Manufacturer: Prolific                                                                                                    |
| Location: Pert_#0001 Hub_#0007                                                                                                    |
| Device status                                                                                                    |
| <u>*</u>                                                                                                    |
| OK Carol                                                                                                    |
|                                                                                                    |
| Protection use base served commit (COPH4) Properties [2]                                                                                                    |
| General Pot Setongs Dever   Details                                                                                                    |
| Bits per second: 10.00                                                                                                    |
| Data bite: 3                                                                                                    |
| Barty: None 💌                                                                                                    |
| gap bits: 1                                                                                                    |
| Rev control: Nove ×                                                                                                    |

Advanced... Bestare Defaults

0K

Cancel

Click on "Port Settings"

Then click on "Advanced"

| The Advanced         |  |
|----------------------|--|
| Settings window will |  |
| open.                |  |

| E-laster       |               |            |           |     |     |           |      |     |
|----------------|---------------|------------|-----------|-----|-----|-----------|------|-----|
| Select high    | er settings f | orfasterpe | formance. | 10. |     |           |      | Car |
| Beceive Buffer | Lover (1)     |            |           |     | —ņ  | High (14) | (14) | Def |
| Itenant Buffer | Low (1)       | -          |           |     | — j | High (16) | (16) |     |

Click on the COM Port Number drop-down list and select a port number from 1 to 4 which is not in use.

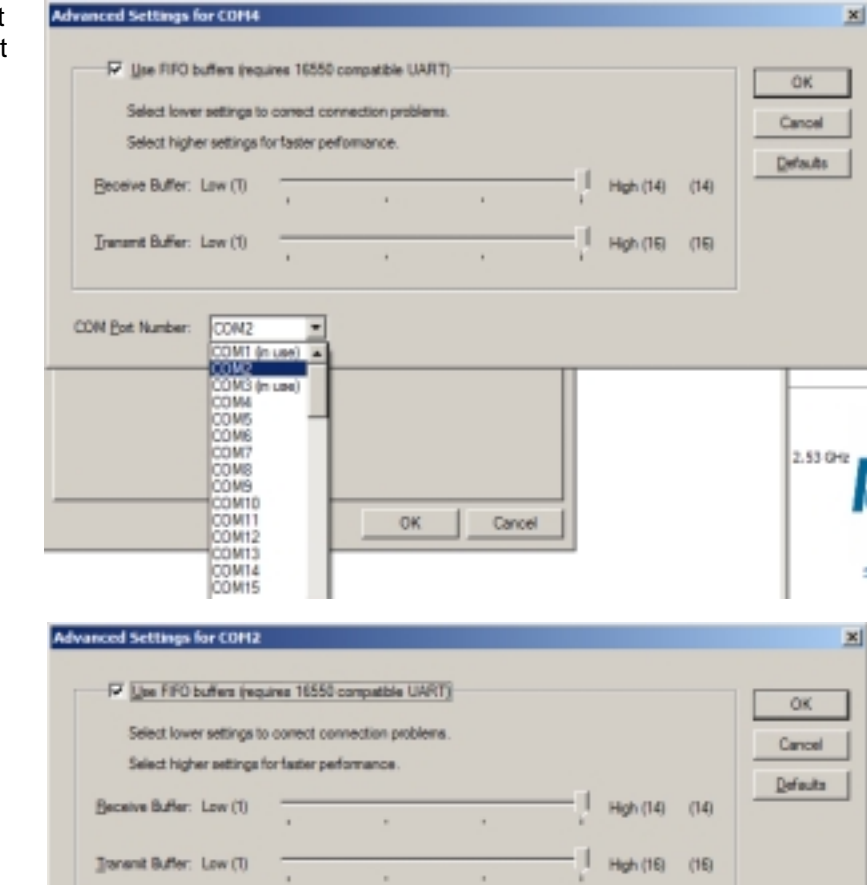

Click "OK"

Click "OK"

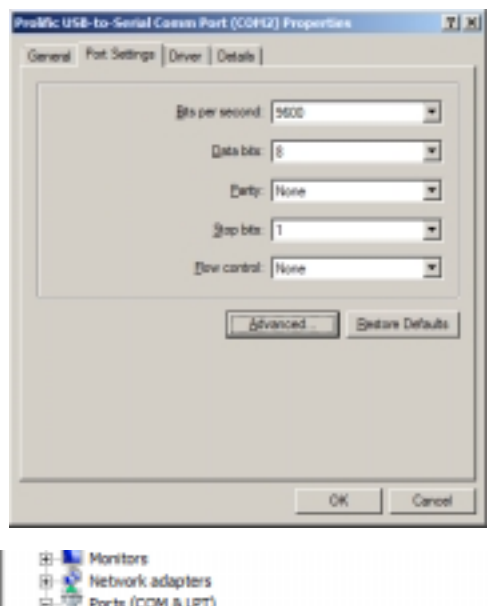

The Device Manager window should now show the device with the new port number.

B - Monitors P- 2 Network adapters B - 7 Ports (COM & LPT) - 7 Intel(R) Active Management Technology - SOL (COM3) - 7 Profile USS-to-Serial Comm Port (COM2) R - Processors B - 2 Security Devices

You can now close the Device manager and the System window.

COM Bart Number: COM2

٠

## **Connect TextLink to PC**

Connect one end of the PC Link cable to the USB Serial Converter or to the physical Com Port connector on your PC and the other end to the TextLink textphone.

| Switch on the TextLink<br>and run the PCLink<br>software.<br>PCLink is now ready to<br>use.                       | CH Lek Options PyrctanKeys Help<br>V18> Prefix:off Answer:off Calls:0   Press Menu for options>    Moss ÷ Exter Escope VCD GA SK Exd Cell    Sile mode. |                                                                                                    |  |  |  |
|----------------------------------------------------------------------------------------------------|----------------------------------------------------------------------------------------------------|----------------------------------------------------------------------------------------------------|--|--|--|
| Or alternatively, before swi<br>on the TextLink, run the PC<br>software.<br>You will receive an error<br>message. | tching<br>CLink                                                                                                    | Error Detecting Textphone. X<br>Error detecting textphone. Please check connection and restart textphone, then select autoLink from the connections menu. Press cancel to exit. |  |  |  |
| Click "OK"                                                                                                    |                                                                                                    | OK Cancel                                                                                                    |  |  |  |
| The following window<br>will appear with no text<br>in the conversation<br>window.                                | Per Link Options                                                                                                    | * Pyrctim Keys Help                                                                                                    |  |  |  |
| Switch on the TextLink<br>then click "Link" in the<br>menu and select<br>"Autolink"                               | Deconnected                                                                                                    | Purchan Ceys Help                                                                                                    |  |  |  |

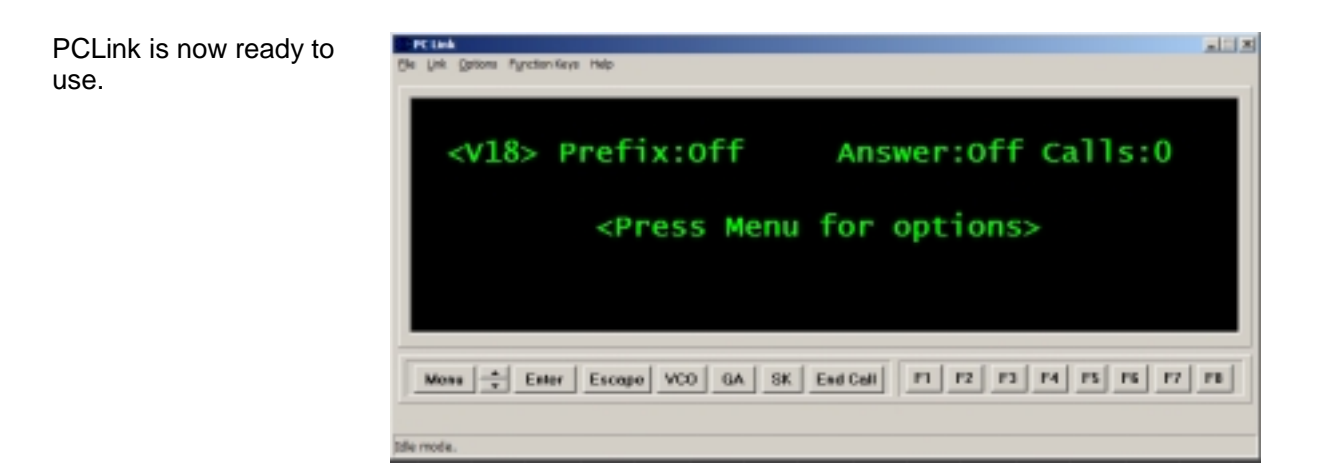